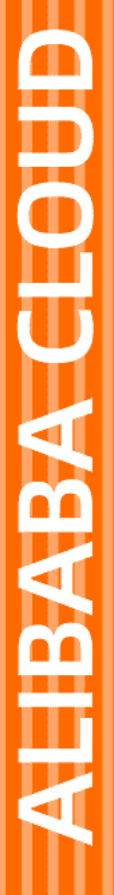

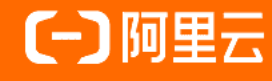

文档版本: 20220629

VPN网关 SSL-VPN入门

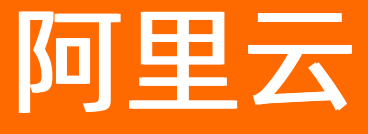

## 法律声明

阿里云提醒您在阅读或使用本文档之前仔细阅读、充分理解本法律声明各条款的内容。 如果您阅读或使用本文档,您的阅读或使用行为将被视为对本声明全部内容的认可。

- 您应当通过阿里云网站或阿里云提供的其他授权通道下载、获取本文档,且仅能用 于自身的合法合规的业务活动。本文档的内容视为阿里云的保密信息,您应当严格 遵守保密义务;未经阿里云事先书面同意,您不得向任何第三方披露本手册内容或 提供给任何第三方使用。
- 未经阿里云事先书面许可,任何单位、公司或个人不得擅自摘抄、翻译、复制本文 档内容的部分或全部,不得以任何方式或途径进行传播和宣传。
- 由于产品版本升级、调整或其他原因,本文档内容有可能变更。阿里云保留在没有 任何通知或者提示下对本文档的内容进行修改的权利,并在阿里云授权通道中不时 发布更新后的用户文档。您应当实时关注用户文档的版本变更并通过阿里云授权渠 道下载、获取最新版的用户文档。
- 4. 本文档仅作为用户使用阿里云产品及服务的参考性指引,阿里云以产品及服务的"现状"、"有缺陷"和"当前功能"的状态提供本文档。阿里云在现有技术的基础上尽最大努力提供相应的介绍及操作指引,但阿里云在此明确声明对本文档内容的准确性、完整性、适用性、可靠性等不作任何明示或暗示的保证。任何单位、公司或个人因为下载、使用或信赖本文档而发生任何差错或经济损失的,阿里云不承担任何法律责任。在任何情况下,阿里云均不对任何间接性、后果性、惩戒性、偶然性、特殊性或刑罚性的损害,包括用户使用或信赖本文档而遭受的利润损失,承担责任(即使阿里云已被告知该等损失的可能性)。
- 5. 阿里云网站上所有内容,包括但不限于著作、产品、图片、档案、资讯、资料、网站架构、网站画面的安排、网页设计,均由阿里云和/或其关联公司依法拥有其知识产权,包括但不限于商标权、专利权、著作权、商业秘密等。非经阿里云和/或其关联公司书面同意,任何人不得擅自使用、修改、复制、公开传播、改变、散布、发行或公开发表阿里云网站、产品程序或内容。此外,未经阿里云事先书面同意,任何人不得为了任何营销、广告、促销或其他目的使用、公布或复制阿里云的名称(包括但不限于单独为或以组合形式包含"阿里云"、"Aliyun"、"万网"等阿里云和/或其关联公司品牌,上述品牌的附属标志及图案或任何类似公司名称、商号、商标、产品或服务名称、域名、图案标示、标志、标识或通过特定描述使第三方能够识别阿里云和/或其关联公司)。
- 6. 如若发现本文档存在任何错误,请与阿里云取得直接联系。

## 通用约定

| 格式          | 说明                                     | 样例                                              |
|-------------|----------------------------------------|-------------------------------------------------|
| ⚠ 危险        | 该类警示信息将导致系统重大变更甚至故<br>障,或者导致人身伤害等结果。   | ⚠ 危险 重置操作将丢失用户配置数据。                             |
| ▲ 警告        | 该类警示信息可能会导致系统重大变更甚<br>至故障,或者导致人身伤害等结果。 | 警告<br>重启操作将导致业务中断,恢复业务<br>时间约十分钟。               |
| 〔〕 注意       | 用于警示信息、补充说明等,是用户必须<br>了解的内容。           | ▶ 注意<br>权重设置为0,该服务器不会再接受新<br>请求。                |
| ⑦ 说明        | 用于补充说明、最佳实践、窍门等,不是<br>用户必须了解的内容。       | ⑦ 说明<br>您也可以通过按Ctrl+A选中全部文件。                    |
| >           | 多级菜单递进。                                | 单击设置> 网络> 设置网络类型。                               |
| 粗体          | 表示按键、菜单、页面名称等UI元素。                     | 在 <b>结果确认</b> 页面,单击 <b>确定</b> 。                 |
| Courier字体   | 命令或代码。                                 | 执行    cd /d C:/window    命令,进入<br>Windows系统文件夹。 |
| 斜体          | 表示参数、变量。                               | bae log listinstanceid                          |
| [] 或者 [alb] | 表示可选项,至多选择一个。                          | ipconfig [-all -t]                              |
| {} 或者 {alb} | 表示必选项,至多选择一个。                          | switch {act ive st and}                         |

## 目录

| 1.SSL-VPN入门概述 | 05 |
|---------------|----|
| 2.客户端远程连接VPC  | 06 |

# 1.SSL-VPN入门概述

SSL-VPN支持将客户端远程接入专有网络VPC(Virtual Private Cloud),使客户端可以安全地访问VPC中部署的应用或服务。本文为您介绍SSL-VPN的使用流程。

#### 环境要求

使用SSL-VPN功能建立客户端与VPC的连接前,请确保满足以下条件:

- 客户端的私网网段和VPC的私网网段没有重叠,否则无法通信。
- 客户端可以访问互联网。
- 您已了解VPC中所应用的安全组规则,并确保安全组规则允许客户端访问云上资源。具体操作,请参见查 询安全组规则和添加安全组规则。

#### 使用流程

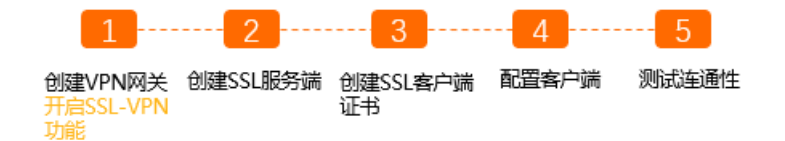

- 1. 创建VPN网关。
   创建VPN网关并开启SSL-VPN功能。
- 2. 创建SSL服务端。 在SSL服务端中指定客户端要访问的私网网段和客户端访问时使用的网段。
- 3. 创建SSL客户端证书。 根据SSL服务端配置,创建并下载客户端证书。
- 4. 配置客户端。 在客户端中下载安装VPN软件、加载客户端证书,然后发起VPN连接。
- 5. 测试连通性。 打开客户端的命令行窗口,执行ping命令,尝试访问VPC内的应用或服务,验证通信是否正常。
- 入门场景 客户端远程连接VPC

# 2.客户端远程连接VPC

本文为您介绍Linux、Mac、Windows和Android客户端如何通过SSL-VPN连接专有网络VPC(Virtual Private Cloud)。

#### 前提条件

- 您已经注册了阿里云账号。如未注册,请先完成账号注册。
- 客户端的私网网段和VPC的私网网段没有重叠。
- 客户端可以访问互联网。
- 您已经了解VPC中的ECS实例所应用的安全组规则,并确保安全组规则允许客户端访问云上资源。具体操作,请参见查询安全组规则和添加安全组规则。

#### 背景信息

本文以下图场景为例,为您介绍Linux、Mac、Windows和Android客户端如何使用SSL-VPN连接VPC。

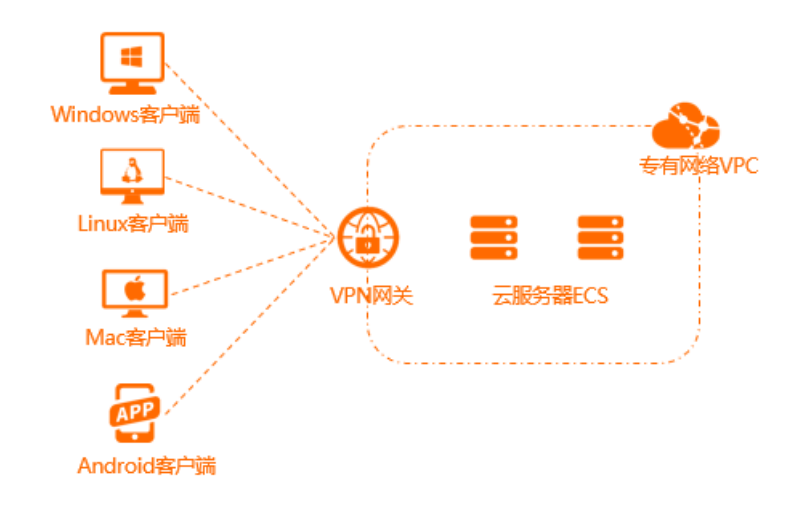

### 配置流程

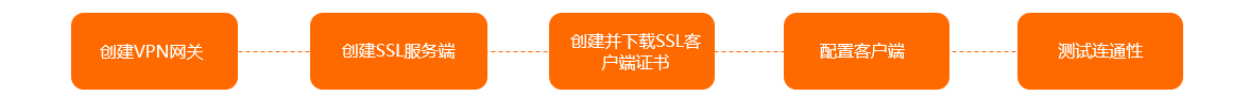

#### 步骤一: 创建VPN网关

- 1.
- 2. 在VPN网关页面,单击创建VPN网关。
- 3. 在VPN网关(包月)页面,根据以下信息配置VPN网关,然后单击立即购买并完成支付。
  - **实例名称**: 输入VPN网关的实例名称。
  - 地域和可用区:选择VPN网关的地域。

⑦ 说明 确保VPC的地域和VPN网关的地域相同。

○ 网关类型:选择待创建的VPN网关类型。本示例选择普通型。

- VPC: 选择待连接的VPC。
- 指定交换机: 是否为VPN网关指定交换机实例。本示例选择否。
- 带宽规格:选择VPN网关的带宽规格,单位: Mbps。 带宽规格是VPN网关所具备的公网带宽峰值。
- IPsec-VPN: 是否开启IPsec-VPN功能。本示例选择关闭。
- SSL-VPN: 是否开启SSL-VPN功能。本示例选择开启。
- SSL连接数:选择需要连接的客户端的数量。

⑦ 说明 开启SSL-VPN功能后才可配置SSL连接数。

○ **计费周期**:选择购买时长。关于计费的更多信息,请参见<mark>计费说明</mark>。

4. 返回VPN网关页面,查看创建的VPN网关。

刚创建好的VPN网关的状态是**准备中**,约1~5分钟会变成**正常**状态。**正常**状态就表明VPN网关已完成初 始化,可以正常使用。

### 步骤二: 创建SSL服务端

- 1. 在左侧导航栏,选择网间互联 > VPN > SSL服务端。
- 2. 在顶部菜单栏,选择SSL服务端的地域。

⑦ 说明 请确保SSL服务端的地域和已创建的VPN网关的地域相同。

- 3. 在SSL服务端页面,单击创建SSL服务端。
- 4. 在创建SSL服务端面板,根据以下信息配置SSL服务端,然后单击确定。
  - 名称: 输入SSL服务端的名称。
  - VPN网关:选择已创建的VPN网关。
  - 本端网段:以CIDR地址块的形式输入要连接的网络。
     单击添加本端网段可添加多个本端网段,本端网段可以是任何VPC或交换机的网段,也可以是本地网络的网段。
  - 客户端网段:以CIDR地址块的形式输入客户端连接服务端时使用的网段。

↓ 注意

- 客户端网段的子网掩码位数在16至29位之间。
- 请确保客户端网段和本端网段不冲突。
- 在指定客户端网段时,建议您使用10.0.0.0/8、172.16.0.0/12和192.168.0.0/16网段及其 子网网段。如果您的客户端网段需要指定为公网网段,您需要将公网网段设置为VPC的用 户网段,以确保VPC可以访问到该公网网段。关于用户网段的更多信息,请参见什么是用 户网段?和如何配置用户网段?。

○ 高级配置:使用默认高级配置。

更多信息,请参见创建SSL服务端。

#### 步骤三: 创建并下载SSL客户端证书

1. 在左侧导航栏,选择网间互联 > VPN > SSL客户端。

- 2. 在SSL客户端页面,单击创建SSL客户端证书。
- 3. 在创建SSL客户端证书面板,输入客户端证书名称并选择对应的SSL服务端,然后单击确定。
- 4. 在SSL客户端页面,找到已创建的客户端证书,然后在操作列单击下载。

#### 步骤四: 配置客户端

以下内容为您介绍如何配置Linux、Windows、Mac和Android客户端。

- 1. 打开命令行窗口。
- 2. 执行以下命令安装OpenVPN客户端。

yum install -y openvpn

- 3. 将已下载的SSL客户端证书解压拷贝至/etc/openvpn/conf/目录。
- 4. 进入/etc/openvpn/conf/目录,执行以下命令建立VPN连接。

openvpn --config /etc/openvpn/conf/config.ovpn --daemon

- 1. 下载并安装OpenVPN客户端(Windows版本)。
- 2. 将已经下载的SSL客户端证书解压拷贝至OpenVPN\config目录。

本示例将证书解压拷贝到*C*:\*Program Files\OpenVPN\config*目录,请您根据安装路径将证书解压拷贝 至您真实的目录。

3. 启动OpenVPN客户端,单击Connect建立VPN连接。

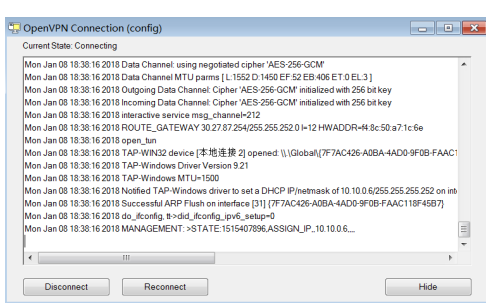

以下内容为您介绍如何使用Tunnelblick软件在Mac客户端与VPN网关之间建立VPN连接。

1. 下载Tunnelblick软件。

本示例使用3.8.6a版本的Tunnelblick软件。

2. 安装Tunnelblick软件。

| Also AV2<br>Also AV2<br>Also A | A constraint       A constraint       A constraint <t< th=""></t<> |
|----------------------------------------------------------------------------------------------------|----------------------------------------------------------------------------------------------------|
| 序号                                                                                                    | 说明                                                                                                    |
| 0                                                                                                    | 双击已下载的Tunnelblick软件安装包。                                                                                                    |
| 0                                                                                                    | 双击Tunnelblick图标。                                                                                                    |

| 序号 | 说明             |
|----|----------------|
| 3  | 选择我有配置文件。      |
| ٩  | 单击 <b>确定</b> 。 |

#### 3. 将在步骤三中下载的SSL客户端证书解压。

#### 4. 将已解压的 config.ovpn 文件上传至Tunnelblick软件,建立VPN连接。

|            | Tunetbick |         | € 0 0 0 0 0 0 0 0 0 0 0 0 0 0 0 0 0 0 0 | confg - UTUN - ①創作注意 - Tunniston                                                                                                    | 2.1 #946,      |   | ER PR BH IAR GA | config + UTUN -> E38.00.000 - | 21.10000 |
|------------|-----------|---------|-----------------------------------------|----------------------------------------------------------------------------------------------------|----------------|---|-----------------|-------------------------------|----------|
|            |           | а. таке | *£B<br>config                           | and a full state with the state of the state of the state | SAR (Self 174) | - | VER<br>Keefg    |                               |          |
| +-0- 7 840 | 3         |         | + - 0-                                  | * ENGRADINE                                                                                                    | 87788 <b>A</b> |   | +-0*            | B#10#13828694                 | 67728 24 |

| 序号 | 说明                               |
|----|----------------------------------|
| 0  | 双击Tunnelblick图标,打开Tunnelblick软件。 |
| 2  | 将已解压的文件 config.ovpn 拖动至配置文件夹下。   |
| 3  | 选择 <b>只有我</b> 。                  |
| ٩  | 单击连接。                            |

#### 以下内容为您介绍如何使用OpenVPN软件在Mac客户端与VPN网关之间建立VPN连接。

#### 1. 打开命令行窗口。

2. 如果您的客户端尚未安装homebrew, 执行以下命令安装homebrew。

/bin/bash -c "\$(curl -fsSL https://raw.githubusercontent.com/Homebrew/install/HEAD/inst all.sh)"

3. 执行以下命令安装OpenVPN客户端。

brew install openvpn

- 4. 将在步骤三中下载的SSL客户端证书解压拷贝至配置目录。
  - i. 备份/usr/local/etc/openvpn文件夹下的所有配置文件。
  - ii. 执行以下命令删除OpenVPN的配置文件。

rm /usr/local/etc/openvpn/\*

iii. 执行以下命令将已经下载的SSL客户端证书拷贝到配置目录。

cp cert\_location /usr/local/etc/openvpn/

cert\_location 是步骤三中下载的SSL客户端证书的路径,例如: /*Users/example/Downloads/ cert s6.zip*。

5. 执行以下命令解压证书。

```
cd /usr/local/etc/openvpn/
unzip /usr/local/etc/openvpn/certs6.zip
```

6. 执行以下命令建立VPN连接。

sudo /usr/local/opt/openvpn/sbin/openvpn --config /usr/local/etc/openvpn/config.ovpn

1. 下载并安装OpenVPN客户端(Android版本)。

本示例使用Android 9.0版本的客户端,并安装了3.0.5版本的OpenVPN客户端。

2. 将在步骤三中下载的SSL客户端证书传输至Android客户端,并解压证书。

? 说明

- 如果您的Android客户端无解压软件,您可以在电脑端解压证书然后将解压后的文件传输至 Android客户端。
- 。 请确保解压后的文件在同一个文件夹下,如下图所示。

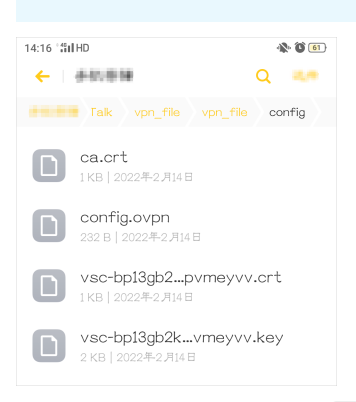

3. 打开OpenVPN客户端, 导入 config.ovpn 文件, 添加VPN连接。

| 29 (3dH0 🔶 🖉 🗐                          |                                       | • • • • • • • • • • • • • • • • • • •                                 | 14.30 tall%     ● Ø Ø Ø       ■     OVPN Profiles     • |
|-----------------------------------------|---------------------------------------|-----------------------------------------------------------------------|---------------------------------------------------------|
|                                         | Please-select.ovpn profile to import  | Profile successfully imported     /st gTak/     config.ovpn     Title | DISCONNECTED  Cpen/VPN Profile  47. 212 [config]        |
| Correct to VIPN Cloud                   | ← Back<br>└ vpn_file<br>config.ovpn ✓ | 47.4222 [config]                                                      |                                                         |
| OVPN Profile<br>Connect with Joyph File |                                       |                                                                       | •                                                       |
|                                         |                                       |                                                                       |                                                         |

| 序号  | 说明                                                           |
|-----|--------------------------------------------------------------|
| 0   | 选择OVPN Profile连接方式。                                          |
| 2   | 在存储目录中找到 config.ovpn 文件。                                     |
| 3   | 单击IMPORT,导入 config.ovpn 文件。                                  |
| (4) | 系统自动读取 config.ovpn 文件中的信息,显示待连接的VPN网关的 公网IP地址。单击ADD,添加VPN连接。 |

#### 4. 单击滑动按钮,开启VPN连接。

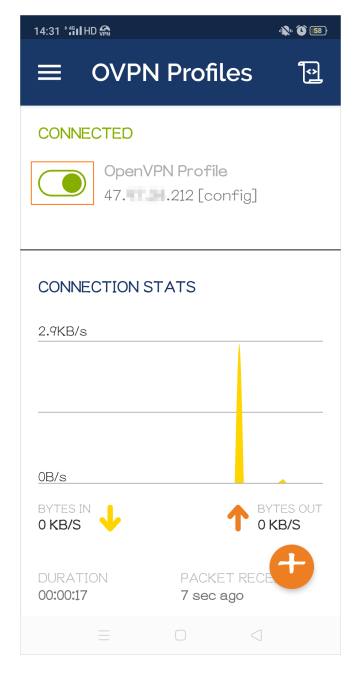

## Linux客户端

Windows客户端

Mac客户端 (Tunnelblick)

Mac客户端 (OpenVPN)

## Android客户端

**步骤五:测试连通性** 在客户端尝试访问VPC内的ECS实例,测试网络连通性。

#### 常见问题

- 1. 打开Mac客户端的命令行窗口。
- 2. 执行以下命令搜索OpenVPN进程,并记录进程号。

ps aux | grep openvpn

3. 执行以下命令关闭OpenVPN进程。

kill -9 <**进程号**>

如果您使用的是M1版本的Mac客户端,建议您使用Tunnelblick软件建立VPN连接。具体操作,请参见Mac客 户端(Tunnelblick)。

## 使用OpenVPN在Mac客户端建立VPN连接后,如何断开VPN连接?

M1版本的Mac客户端如何使用OpenVPN建立VPN连接?